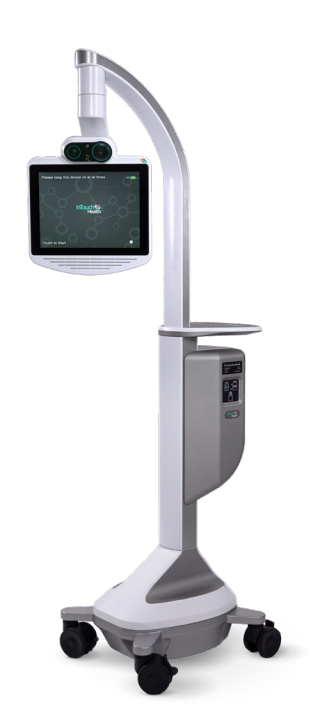

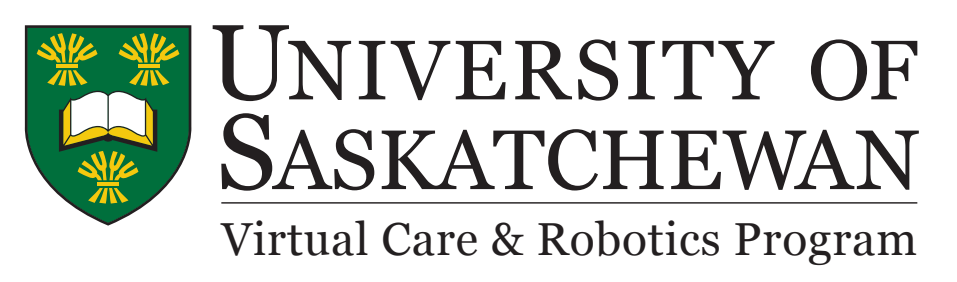

## **Lite Instructions**

Robot Status

**1.0** Press the icon "i" which is located at the bottom right corner.

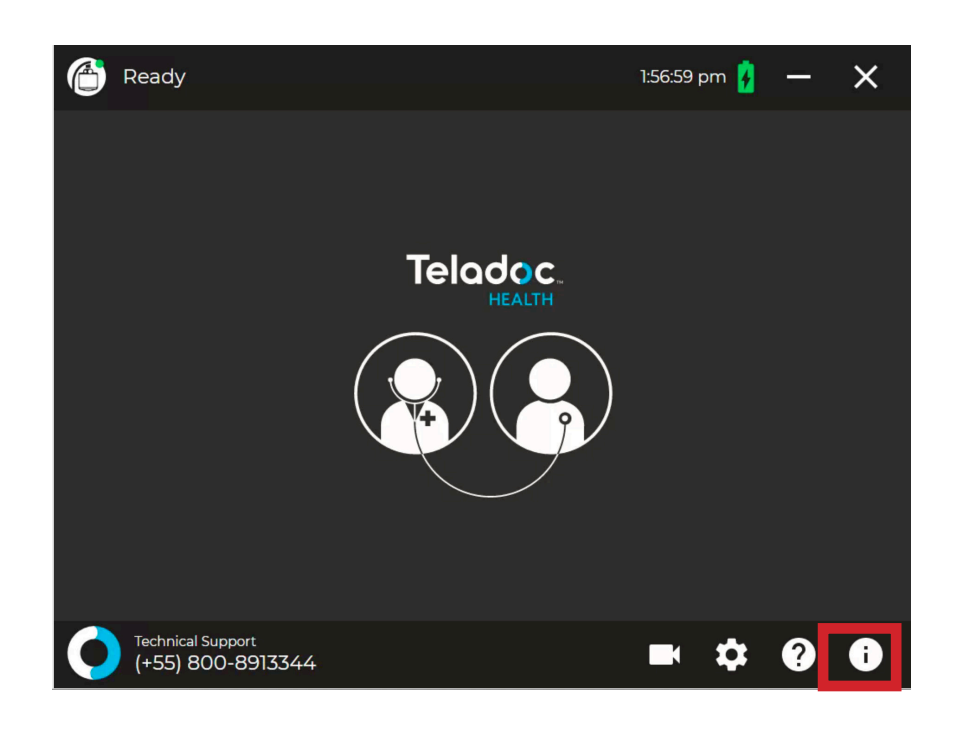

- Robot Modes
- **3.0** Press the gear icon.

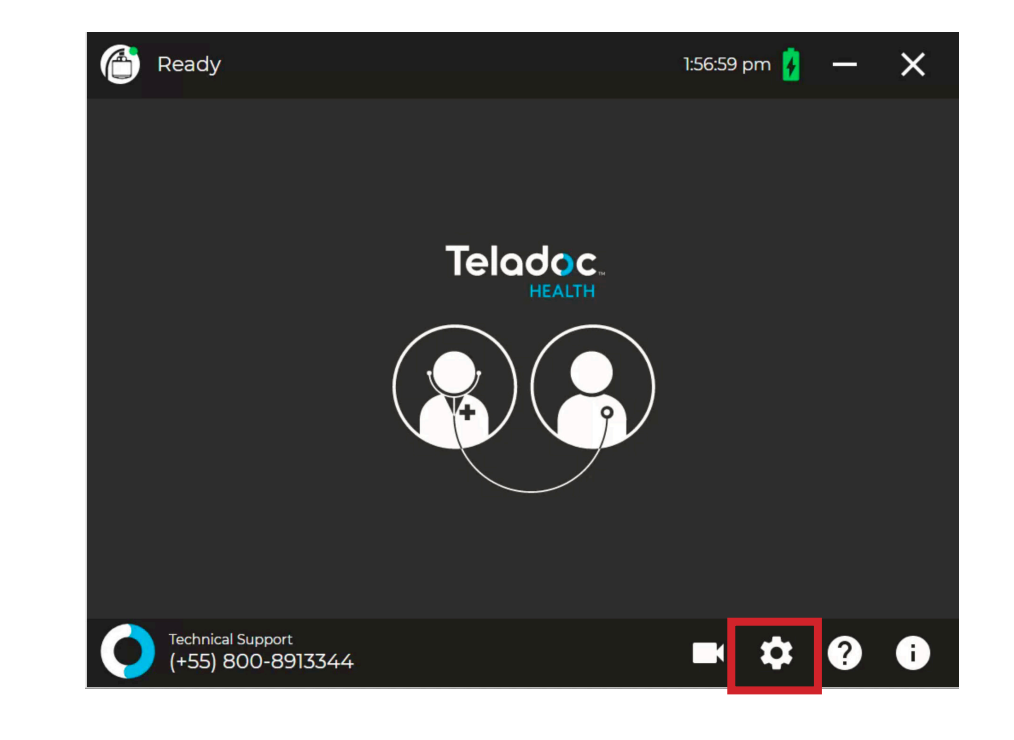

- **1.1** Please verify that the Robot indicates "Ready".
- 3.1 Cleaing Mode allows you to clean the screen (Robot's head). Please use a damp cloth, 70% alcohol or regular wipe removing excess water before wiping.

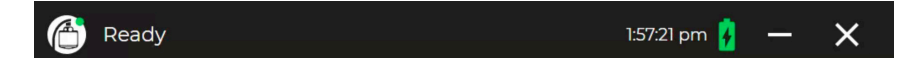

 $((\mathbf{r}))$ 

🖃 🔅 ? 🕕

Ų,

(+55) 800-8913344

7:

 $\bullet \bullet \bullet$ 

## Stethoscope

4.0 Stethoscope is inside the Robot Storage compartment which is located at the back.

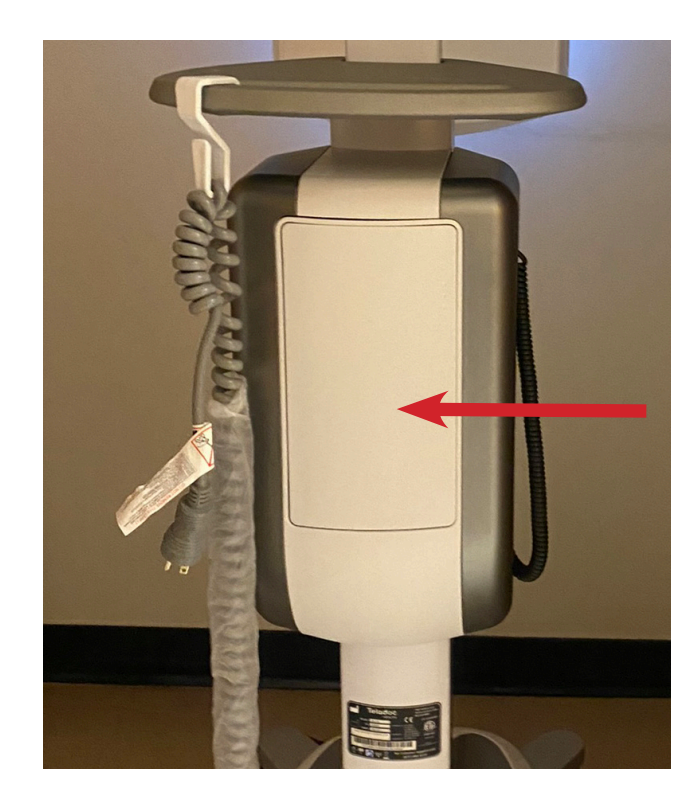

4.1 Press the compartment to open the lid.

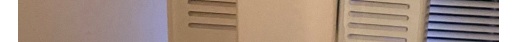

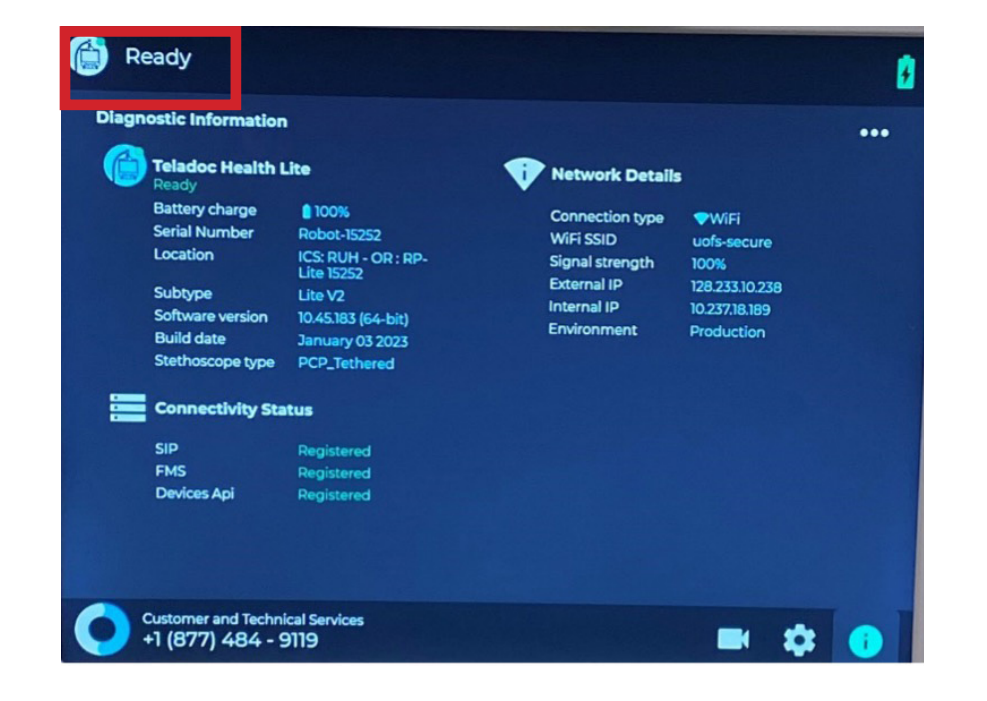

## **Rebooting Process**

2.0 Press the power button which is located at the back of the Robot's head.

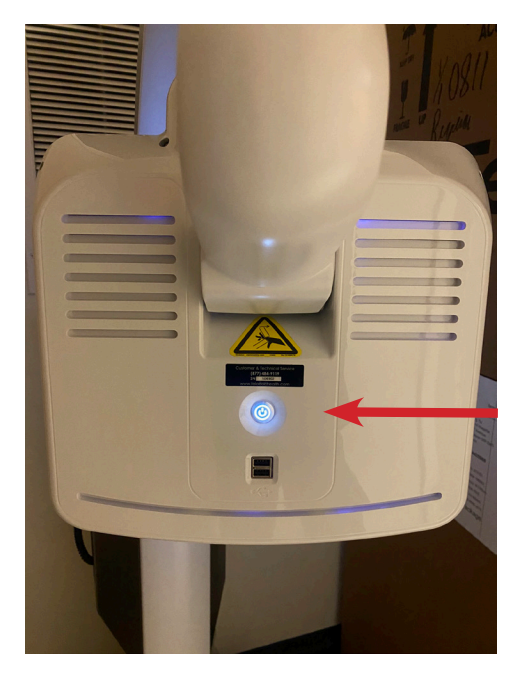

- 2.1 The Monitor's screen should be black, if it is not, please press the power button again until monitor is black..
- 2.2 Press the power button. Robot should start rebooting. Head will move to start the system.

**3.2** Stethoscope Setup allows you to connect a stethoscope.

Note: The USB stethoscope must be selected.

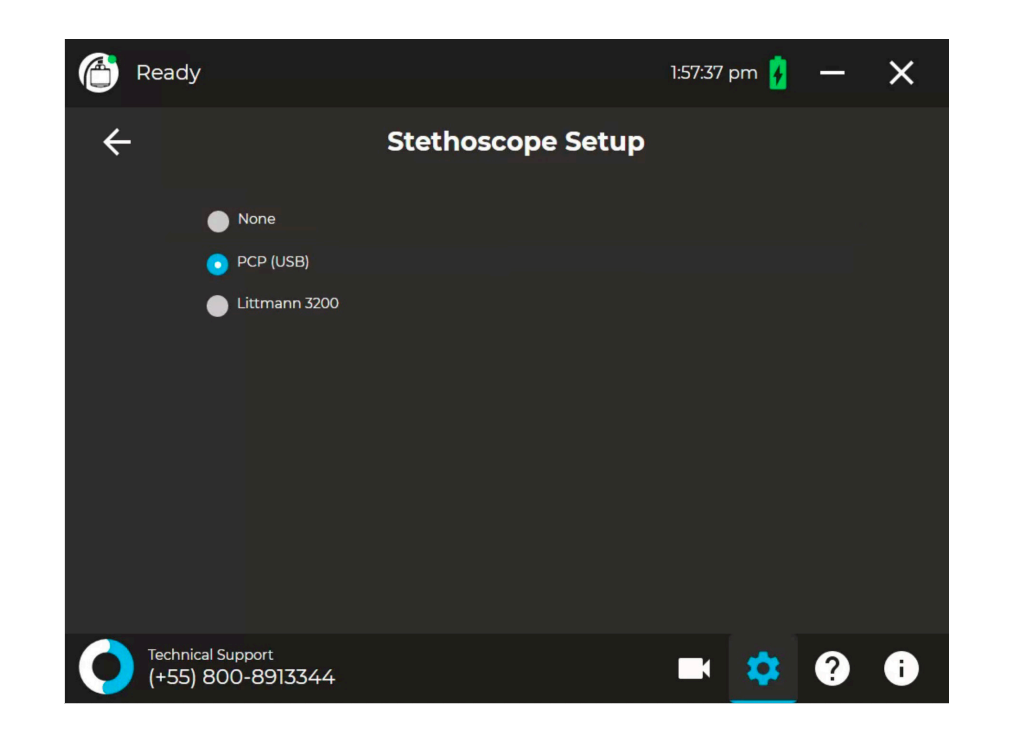

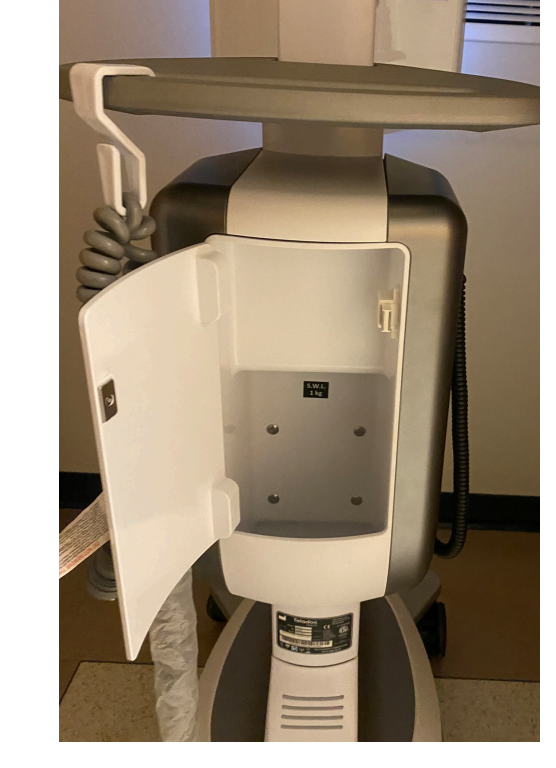

**4.2** Connect the stethoscope into the USB port which is located on the expansion panel.

Note: Please UNPLUG and SANITIZE the stethoscope after use; store it back in the storage compartment.

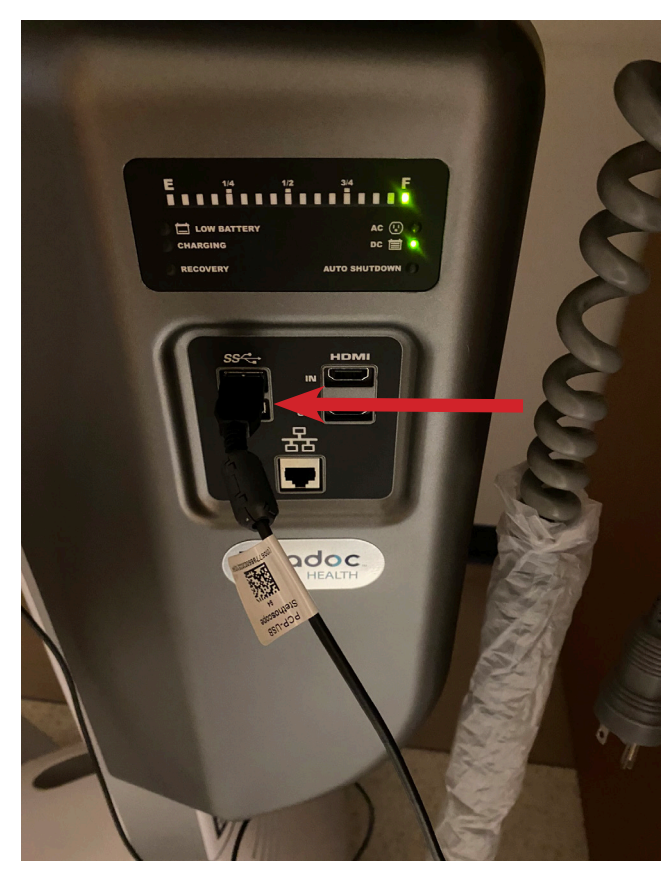